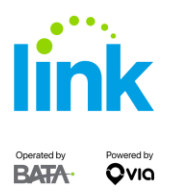

BATA Link App – Setting up credit card payments through the app.

| III Spectrum 🗢 | 9:36 AM                 | ◀ 86% 🔳     |
|----------------|-------------------------|-------------|
|                | Paper/Digital Ticket    |             |
|                |                         |             |
| Cu             | rrent Location 7        |             |
| 29             | 50 Cass Rd, Traverse Ci | ty<br>nd Dr |
|                | <b>Y</b>                |             |
| ලාලාම          |                         | ¢           |
|                |                         |             |
| Good Morning,  | ould vou like           | to go?      |
| where w        |                         | to go:      |
| Tap to sear    | ch destination          | ۹           |
| န္ 1 passen    | ger 🗸 🖽                 | Now ~       |
| Tap to ad      | d your home addres      | S           |
| Tap to ad      | d your work address     |             |
| • Leelanau     | Sands Casino            |             |

Step 1: Change payment method by clicking in the upper right hand corner.

## Step 2: Click the "Add new payment method" drop down menu.

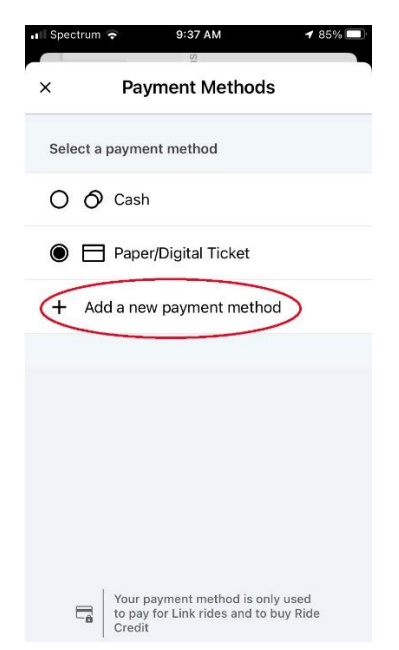

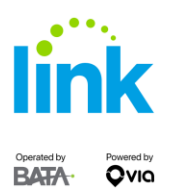

Step 3: Enter your credit card information and choose "Credit Card" as your primary payment method.

| Please select | your payment m | ethod:    |
|---------------|----------------|-----------|
| Credit Ca     | ^              |           |
| 1234 567      | 8 9123 4567    | O'        |
| MM/YY         | CVV            |           |
|               | Save           |           |
| 1             | 2<br>^Bc       | 3<br>Def  |
| 4<br>6н1      | 5<br>JKL       | 6<br>MN 0 |
| 7<br>PGRS     | 8              | 9<br>wxyz |

0

 $\langle \times \rangle$ 

+ \* #